## Acceder a su Récord de Vacunas Utilizando el Portal Público y Seguro en Línea CT WiZ en: <u>ct.gov/izrecord</u>

| Select Language | • |
|-----------------|---|
|-----------------|---|

English Español (Spanish) **Nota:** Seleccione Español en la opción "Select Language" en la parte superior de la página

Paso 1: Seleccione para quién es la solicitud seleccionándome a mí (a) o dependiente (b)

¿Para quién es la solicitud?
 (a) 

 Para mí
 (b) 

 Dependiente

Paso 3: La seguridad y la protección de los récords de los pacientes son muy importantes. El Portal Público CT WiZ utiliza 'verificación en dos pasos' a través de enviar una clave por mensaje de texto o correo electrónico para confirmar su identificación. Seleccione cuál prefiere usted para recibir su clave de acceso, por Teléfono móvil o Correo electrónico. Se abrirá una caja para que ingrese el número de su teléfono móvil o su correo electrónico.

| Verifique su identidad                                                                                                    |
|----------------------------------------------------------------------------------------------------|
| Ingrese su dirección de correo electrónico o número de teléfono celular para verificar su identidad. Su<br>información debe coincidir de forma exacta con aquella información que el proveedor de atención<br>médica tenga registrada. |
| <ul> <li>Número de teléfono celular</li> <li>Correo electrónico</li> </ul>                                                                                                    |
| Obtença un códico de acceso                                                                                                    |

Paso 5: Si se encuentra el récord, usted recibirá un Código de Verificación a través del método que usted eligió en el Paso 3. Ingrese el Código que recibió en la casilla y haga clic en el botón azul de Verificar. Si necesita que le envíe de nuevo el código, haga clic en el botón blanco de Reenvíe el código.

Paso 2: Ingrese el Nombre del Paciente (1), el Apellido
(2), y la Fecha de Nacimiento (3). Select Seleccione el género del paciente del menú desplegable bajo Gender
(4)

## Ingrese la información

Complete los campos a continuación con su información. Asegúrese de que la información se ingrese de forma exacta y tal como su proveedor de atención médica la tiene registrada. A fin de obtener su registro de vacunas, se requiere una coincidencia exacta de la información.

Todos los campos marcados con \* son obligatorios.

| Nombre *                           |   |
|------------------------------------|---|
| (1)                                |   |
| Apellido *                         |   |
| (2)                                |   |
| Fecha de nacimiento (dd/mm/aaaa) * |   |
| (3)                                |   |
| Género *                           |   |
| Ninguno <b>(4)</b>                 | ~ |

**Paso 4:** Haga clic en el botón azul de **Obtenga un código de acceso** después de ingresar su teléfono móvil o correo electrónico.

| Código de verificación * |                   |
|--------------------------|-------------------|
|                          |                   |
|                          |                   |
| Verificar                | Reenvíe el código |

Paso 6: El récord pedido aparecerá en la pantalla. En la parte superior, puede hacer clic en 'Descargue el registro completo' o 'Descargar registro de COVID-19' o 'Consulte el QR code de COVID-19' para guardar el récord o imprimirlo. Si está usando un iPhone, también puede guardar el código QR de la tarjeta SMART Health a su Apple Wallet and Health.

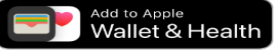

. Jescargue el registro completo

Jescargar registro de COVID-19

器 Consulte el QR code de COVID-19

Si no se encuentra el récord en el **Paso 5** o si faltan vacunas de su récord (o de el de su hijo), llene este <u>formulario en línea.</u>

Si necesita ayuda por teléfono, puede llamar al (860) 509-7929 /lunes a viernes 8:30am-4:30pm excluyendo los días festivos estatales.